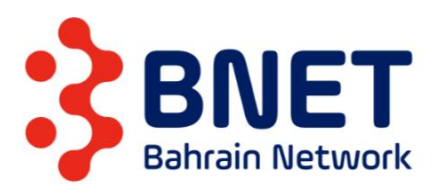

# **BNET B.S.C Supplier Ariba Sourcing Process**

## I. Participating in Sourcing Event

1. Supplier will receive a notification to the email about the new event and the event details as below.

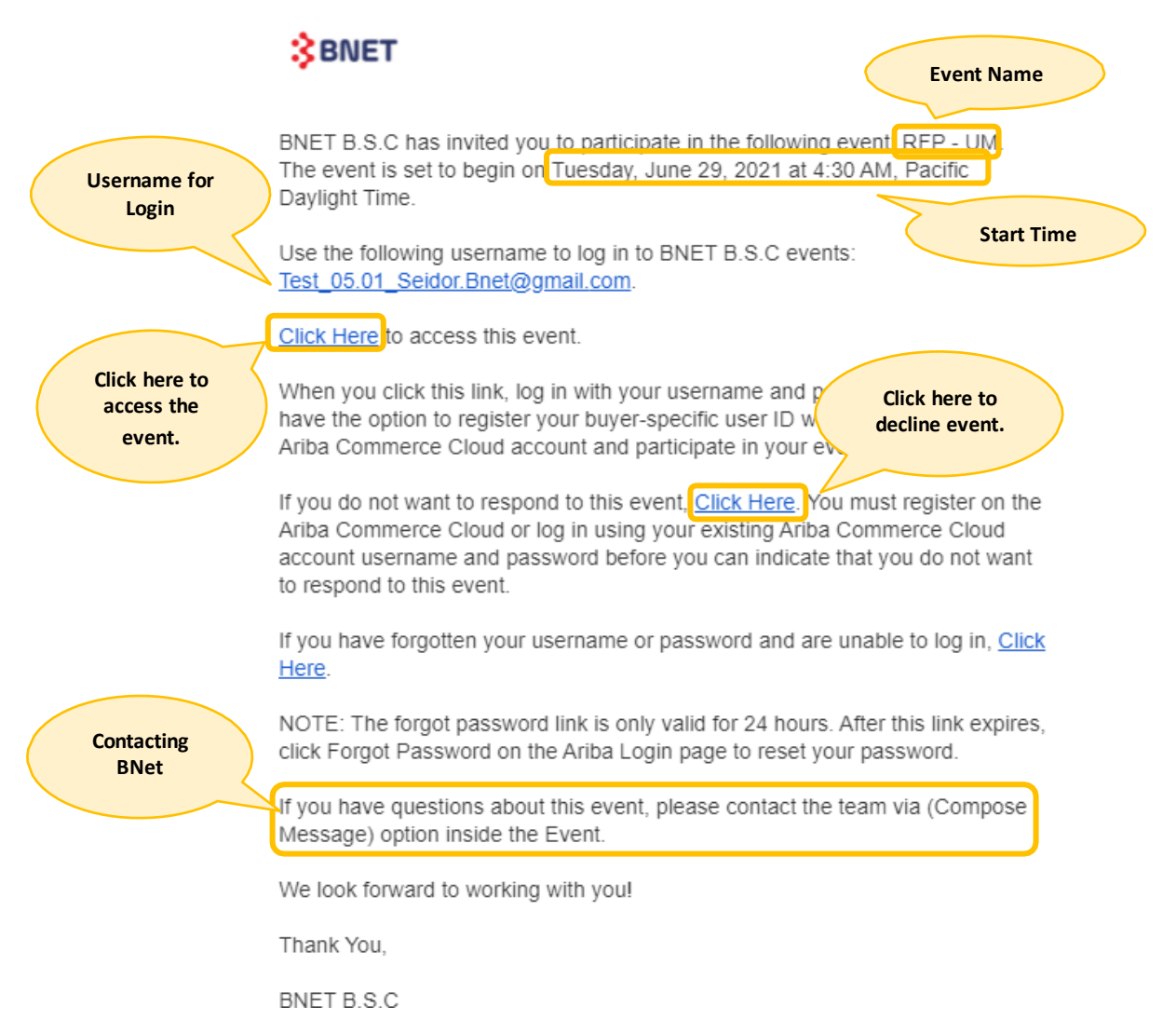

2. After clicking on the link to access the event, enter username and password to login.

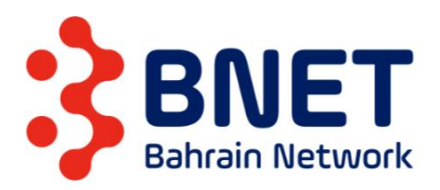

| Ariba Proposals and Questionnaires 🗸 |
|--------------------------------------|
|                                      |
| SAP Ariba 📉                          |
| Supplier Login                       |
| User Name                            |
| Password                             |
| Login<br>Forgot Username or Password |
| New to Ariba? Register Now           |

3. The event screen will pop-up as below.

| Ariba Sourci                                            | ng                                                                                                    | Company Settings - Test Supplier 16 Mar - Help Center                              |
|---------------------------------------------------------|----------------------------------------------------------------------------------------------------|------------------------------------------------------------------------------------|
| Go back to BNET B.S.C Dashboa                           | ard                                                                                                    | Desktop File Sync                                                                  |
| Event Details                                           | 🖻 Doc42340131 - RFI - UM                                                                                                    | L Time remaining 00:12:45                                                          |
| Event Messages<br>Download Tutorials                    | Review and respond to the prerequisites. Prerequisite questions must be answered before you can view event content or participate in the event. Some prerequisites may require the owner of the event you decline the terms of the prerequisites, you cannot view the event content or participate in this event.                                                                                   | t to review and accept your responses before you can continue with the event. If   |
| ▼ Checklist                                             | Download Content Review Prerequisites Decline to Respond Print Event Infor                                                                                                    | rmation                                                                            |
| 1. Review Event Details                                 | Introduction                                                                                                    | (Section 1 of 6) Next » 📰 🛛 😽                                                      |
| <ol> <li>Review and Accept<br/>Prerequisites</li> </ol> | Name †                                                                                                    |                                                                                    |
| 2 Submit Perpanse                                       | ▼ 1 Introduction                                                                                                    | <u>^</u>                                                                           |
| 5. Submit Response                                      | 1.1 Bnet Overview                                                                                                    |                                                                                    |
| ▼ Event Contents                                        | Bnet is a company incorporated under the laws of Kingdom of Bahrain under commercial registration number 99973-1, who is authorized to deploy, install, operate manage & maintain the fixed te<br>Bnet vision is to create technologically advanced digital communication infrastructure that enables, safe, secure & smart kingdom which will contribute to Bahrain's economic growth & consumer w | lecommunication infrastructure network & telecommunication facilities.<br>velfare. |
| All Content                                             | Bnet prime goal is to roll out fiber infrastructure to 100% of all businesses & 95% of all households across the Kingdom of Bahrain to enhance the national broadband connectivity by provisioning and user's experience through the availability of affordable & bioth-one of internet                                                                                                    | high quality services to all licensed operator in order to positively impact       |
| 1 Introduction                                          | 12 The Opportunity                                                                                                    |                                                                                    |
| 2 Instructions                                          | BNET E.S.C. (c) ("Bnet") is considering options for the provision of insert requirement] ("Opportunity"). The Opportunity includes, but is not limited to, the following activities:<br>insert a necessary                                                                                                    | -                                                                                  |
| 2 mstructions                                           |                                                                                                    | Next Section: Instructions                                                         |
| 3 RFI Package                                           | Event Overview and Timing Rules                                                                                                    |                                                                                    |
| 4 Information to be                                     |                                                                                                    |                                                                                    |
| pr                                                      | Oviniti. Hedala Nellouxi. () Currento, Battatan Unita                                                                                                    |                                                                                    |
| 5 Pricing Details                                       | Even type. Kri Control Regions: APAC Asia Pacific                                                                                                    |                                                                                    |
|                                                         | Publish time: 6/28/2021 11:38 AM                                                                                                    |                                                                                    |
| 6 Thank you!                                            | Due date: 6/28/2021 12:08 PM                                                                                                    |                                                                                    |
|                                                         | Allow bidding overtime: No ①                                                                                                    |                                                                                    |
|                                                         | Currency Rules                                                                                                    |                                                                                    |

4. At the top, RFI title can be reviewed, in addition to the remaining time.

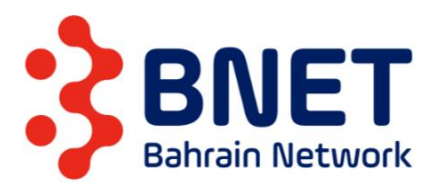

Doc42340131 - RFI - UM

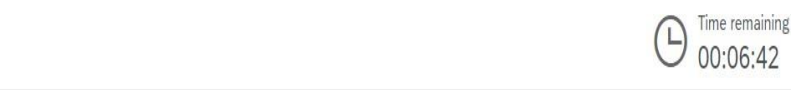

#### 5. Supplier can view the event content in the section below, click on the next section to view all

sections.

| Introduction                                                                                                    | (Section 1 of 6) Next »           |                   | *          |
|----------------------------------------------------------------------------------------------------|-----------------------------------|-------------------|------------|
| Name 1                                                                                                    |                                   |                   |            |
| ▼ 1 Introduction                                                                                                    |                                   |                   | -          |
| 1.1 Bnet Overview                                                                                                    |                                   |                   |            |
| Bnet is a company incorporated under the laws of Kingdom of Bahrain under commercial registration number 99973-1, who is authorized to deploy, install, operate manage & maintain the fixed telecommunication infrastrue                                                                                            | cture network & telecommunicat    | ion facilities.   |            |
| Bnet vision is to create technologically advanced digital communication infrastructure that enables, safe, secure & smart kingdom which will contribute to Bahrain's economic growth & consumer welfare,                                                                                                    |                                   |                   |            |
| Bnet prime goal is to roll out fiber infrastructure to 100% of all businesses & 95% of all households across the Kingdom of Bahrain to enhance the national broadband connectivity by provisioning high quality services to all end user's experience through the availability of affordable & high-speed internet. | licensed operator in order to pos | sitively impact   |            |
| 1.2 The Opportunity                                                                                                    |                                   |                   |            |
| BNET B.S.C. (c) ("Bnet") is considering options for the provision of [Insert requirement] ("Opportunity"). The Opportunity includes, but is not limited to, the following activities:                                                                                                    |                                   |                   | -          |
| insert as necessary.                                                                                                    | »                                 | Next Section: In: | structions |

#### 6. Event details and Timings will be displayed below the content section.

Event Overview and Timing Rules

| Owner:                  | (j)                | Currency:  | Bahraini Dinar      |
|-------------------------|--------------------|------------|---------------------|
| Event Type:             | RFI                | Commodity: | All commodities All |
|                         |                    | Regions:   | APAC Asia Pacific   |
| Publish time:           | 6/28/2021 11:38 AM |            |                     |
| Due date:               | 6/28/2021 12:08 PM |            |                     |
| Allow bidding overtime: | No (i)             |            |                     |

- 7. Options below are available:
  - Download Content: excel sheet can be downloaded.
  - Review Prerequisites: to move to the next step click on this option.
  - Decline to Response: indicating that supplier are not willing to participate.
  - Print Event Information: to download word file.

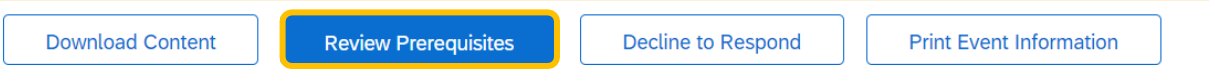

 After clicking on "Revie Prerequisites", the bidder agreement will be displayed, read it and select "Accept" to proceed to the next step, then click "Ok".

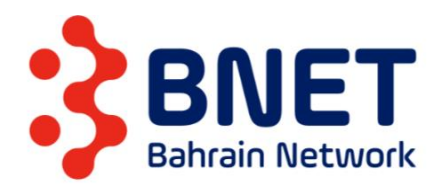

| Prerequisites must be completed prior to participation in the event.                                                                                                    |
|----------------------------------------------------------------------------------------------------|
|                                                                                                    |
| In consideration of the opportunity to participate in on-line events ('On-Line Events) held and conducted by BNET B.S.C. (c) sponsoring this On-Line Event ('Sponsor') on the web site (this 'Site') hosted by Ariba, Inc. ('Site Owner'), your company ('Participant' or 'You') agrees to the following terms and conditions (Bidder Agreement'): 1. Bids. If You are invited to participate in the On-Line Event, Sponsor reserves the right to amend, modify or withdraw this On-Line Event. Sponsor reserves the right to accept or reject all or part of your proposal. Submission of a bid does not create a contract or any expectation by Participant of a future business relationship. Rather, by submitting a bid, you are making a firm offer which Sponsor may accept to form a contract, subject to section 2 below. Sponsor is not liable for any costs incurred by Participant in the preparation, presentation, or any other aspect of Participant's bid. 2. Price Quotes. Except to the extent Sponsor allows a non-binding bid, all Bids which Participant submits through the On-Line Events are legally valid quotations without qualification, except for data entry errors. |
| 3. Procedures and Rules. Participant further agrees to be bound by the procedures and rules established by the Site and Sponsor.                                                                                                    |
| 4. Confidentiality. Participant shall keep all user names and passwords, the On-Line Event content, other confidential materials provided by the Site and/or Sponsor, and all bids provided by You or another participating organization in confidence and shall not disclose the foregoing to any third party.                                                                                                    |
| 5. Bids through Site only. Participant agrees to submit bids only through the on-line bidding mechanism supplied by the Site and not to submit bids via any other mechanism including, but not limited to, post, courier, fax, E-mail, or orally unless specifically requested by Sponsor.                                                                                                    |
| 6. Ethical Conduct. All parties will prohibit unethical behavior and are expected to notify the Site Owner by contacting the appropriate project team if they witness practices that are counter-productive to the fair operation of the On-Line Event. If Participant experiences any difficulties during a live On-Line Event, Participant must notify Site Owner immediately.                                                                                                    |
| 7. Survival. The terms and conditions of this Bidder Agreement shall survive completion of the On-Line Event.                                                                                                    |
| ****<br>BA v1.1 19Aug05                                                                                                    |
| I accept the terms of this agreement.                                                                                                    |
| I do not accept the terms of this agreement.                                                                                                    |
| OK Cancel                                                                                                    |

9. Click "Ok" again to confirm.

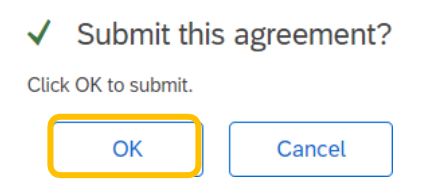

10. Select items from the list by clicking on the checkbox for the item, in case item is declined; select a reason from the drop down next to the item name.

Then click on "Confirm Selected Lots".

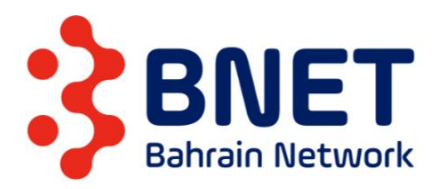

#### Doc42340130 - RFP - UM

| Choose the lots in which you will participate. | You can cancel your intention to participate in a lot until you submit a response for that lot; once you submit a n |
|------------------------------------------------|----------------------------------------------------------------------------------------------------|
| Select Lots Select Using Excel                 |                                                                                                    |
| Lots Available for Bidding                     |                                                                                                    |
| Name                                           | Reason for not bidding                                                                                              |
| ✓ 3.5.2 Material Test ∨                        |                                                                                                    |
| ▼ 3.5.3 Service Parent ∨                       | We don't supply at the requested quantity $\checkmark$                                                              |
| 3.5.3.1 Service Child                          |                                                                                                    |
| Confirm Selected Lots                          | Add New Lot                                                                                                    |

11. Read again the content details, then scroll down to check the mandatory fields, and fill in the fields with the prober answer.

| ▼ 4 Information to be provided Less                                                                                           | -                          |
|----------------------------------------------------------------------------------------------------|----------------------------|
| [Insert Technical Questions in this section]                                                                                  |                            |
| 4.1 <b>Other Information</b><br>Any further Information you believe Bnet may require in support of its RFI review activities. | *                          |
| 4.2 Question 1                                                                                                    | * Unspecified $\checkmark$ |
| 4.3 Question2                                                                                                    | * Unspecified $\checkmark$ |
| ▼ 5 Pricing Details                                                                                                    |                            |
| 5.1 Cost Breakdown                                                                                                    | *Attach a file             |
| 5.2 Estimated Cost                                                                                                    | * BHD 1,000 each           |

12. After completing all requirements, click on "Submit Entire Response".

| Submit Entire Response         | Update Totals | Save draft | Compose Message | Excel Import |
|--------------------------------|---------------|------------|-----------------|--------------|
| 13. Click "Ok" to cont         | firm.         |            |                 |              |
| Submit the Click OK to submit. | is response?  |            |                 |              |

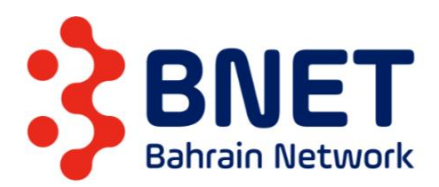

14. The reponse is submitted, but can be revised as long as the duration has not ended.

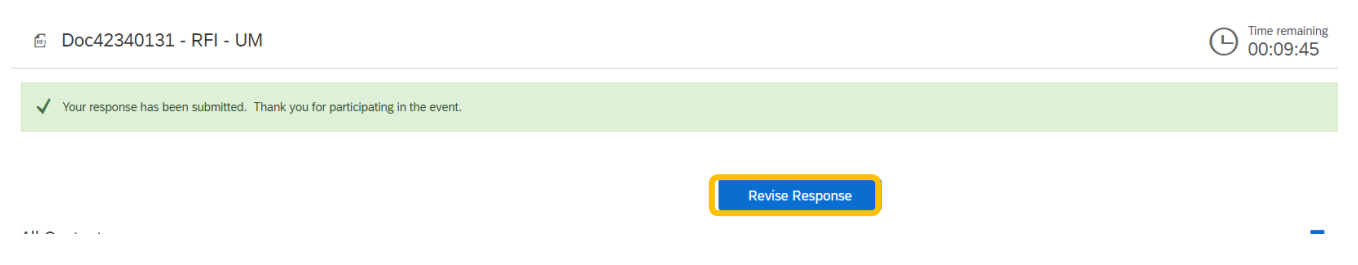

# II. Adding New Item and Submitting Alternative Response.

Supplier added items must be defined during selecting the lots from buyer defined items.

1. In Select Lots screen, click on "Add New Lot".

Doc42340130 - RFP - UM

| Choose the lots in which you will participate. You can | cancel your intention to participate in a lot until you submit a response for that lot; once you su |
|--------------------------------------------------------|----------------------------------------------------------------------------------------------------|
| Select Lots Select Using Excel                         |                                                                                                    |
| Lots Available for Bidding                             |                                                                                                    |
| Name                                                   | Reason for not bidding                                                                              |
| 3.5.2 Material Test V                                  | (no value) V                                                                                        |
| ▼ 3.5.3 Service Parent ∨                               | We don't supply at the requested quantity $\checkmark$                                              |
| 3.5.3.1 Service Child                                  |                                                                                                    |
| └→ Confirm Selected Lots                               | Add New Lot                                                                                         |

2. Add item name and description, then click "Done".

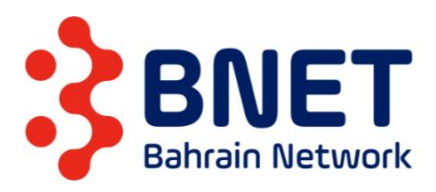

#### Add Lot

View information about the lot. When fields are editable, you can add and edit the information.

| Name:                                 |                               |
|---------------------------------------|-------------------------------|
| Description:                          | B I U = = - size font - A 2 0 |
|                                       |                               |
|                                       |                               |
|                                       |                               |
| Is this a group of items or services: | No (j)                        |

Done

Cancel

3. Select Items from the list then click on "Confirm Selected Lots".

#### Doc42340130 - RFP - UM

Choose the lots in which you will participate. You can cancel your intention to participate in a lot until you submit a r

| Select       | Lots Select Using Excel                                                                                    |
|--------------|----------------------------------------------------------------------------------------------------|
|              |                                                                                                    |
| Dimmed of    | checkboxes indicate that you've already placed a bid for these lots or you added the lots to the event. Yo |
| Lots Avai    | ilable for Bidding                                                                                         |
| V Na         | ame                                                                                                    |
|              | 3.5.2 Material Test 🗸                                                                                      |
|              | ▼ 3.5.3 Service Parent ∨                                                                                   |
|              | 3.5.3.1 Service Child                                                                                      |
| $\checkmark$ | [Testing Supplier 16 Mar] 1 Supplier Item 🙎 🗸                                                              |
|              | Specs<br>Details                                                                                           |
| _ L 🚺        | Confirm Selected Lots Add New Lot                                                                          |

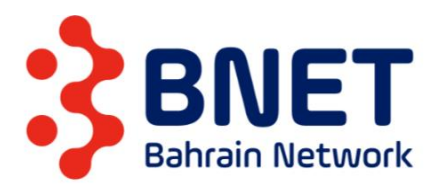

| <ol><li>Fill the fields for Primary Response</li></ol> |
|--------------------------------------------------------|
|--------------------------------------------------------|

| See "Request for Proposal Guidance Notes" for an overview of the key elements that should be addressed. |                                 |
|----------------------------------------------------------------------------------------------------|---------------------------------|
| 3.4.2 Question (Text)                                                                                   | *                               |
| 3.4.3 Question (Yes, No)                                                                                | * Unspecified V                 |
| 3.4.4 Question (Multiple choice)                                                                        | * Unspecified V                 |
| 3.4.5 Question (Quantity)                                                                               | * each                          |
| ▼ 3.5 Pricing Information More +                                                                        |                                 |
| 3.5.1 The Schedule of Cost                                                                              | *Attach a file                  |
| [Add reference attachment]                                                                              |                                 |
| 3.5.2 Material Test V Less –                                                                            | * BHD                           |
| Requested Delivery Date:                                                                                | Wed, 23 Jun, 2021               |
| ShipTo:                                                                                                 | test<br>manama, 3344<br>Bahrain |
| Discount Amount:                                                                                        | * BHD                           |
| Discount Percentage:                                                                                    | *                               |
| Surcharge Amount:                                                                                       | * BHD                           |
| Surcharge Percentage:                                                                                   | * 0%                            |
| Shipping Cost:                                                                                          | BHD                             |
| (*) indicates a required field                                                                          |                                 |
|                                                                                                    |                                 |
| Submit Entire Response         Update Totals         Save draft         Compose Message         Exc     | el Import                       |

5. After the submittion, at the top click on "Create Alternative", and select "Pricing" for individual items and "Bundle" for group of items.

| 🗁 Doc42340130 - RFP - UM                                                                 | U Time remaining 00:06:41 |
|------------------------------------------------------------------------------------------|---------------------------|
|                                                                                          |                           |
| $\checkmark$ Your response has been submitted. Thank you for participating in the event. |                           |
|                                                                                          |                           |
| Revise Response                                                                          | Create Alternative        |
|                                                                                          | Create                    |
| Primary                                                                                  | Pricing Alternative       |
|                                                                                          | Bundle Alternative        |

6. Add Alternative name, select items from the list, then click on "Ok".

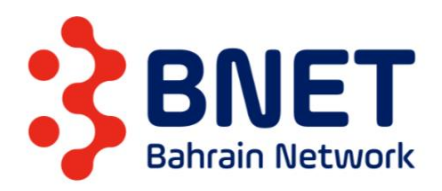

| Select Alternative Items                                                                                                    |
|----------------------------------------------------------------------------------------------------|
| Enter a name for the alternative response, select the items you want to include, and click OK to add the items to the alternative response. An Alternative Pricing quote allows for pricing based on differing term responses. |
| Alternative Name :                                                                                                    |
| Items                                                                                                    |
| Name                                                                                                    |
| 1 PART 1 - INSTRUCTIONS TO PROPOSERS AND PROPOSAL CONDITIONS                                                                                                    |
| 2 PART 2 - THE REQUIREMENT                                                                                                    |
| ▼ 3 PART 3 - INFORMATION TO BE PROVIDED BY PROPOSERS                                                                                                    |
| 3.4 Technical Information                                                                                                    |
| ▼ 3.5 Pricing Information                                                                                                    |
| 3.5.2 Material Test                                                                                                    |
| ▼ 3.5.3 Service Parent                                                                                                    |
| 3.5.3.1 Service Child                                                                                                    |
| 4 Thank you!                                                                                                    |
| [Testing Supplier 16 Mar] 1 Supplier 16 mar)                                                                                                    |
| OK                                                                                                    |

### 7. Add item details then click on "Submit Entire Response".

|                         |               |                       |                        | Create Alter          | native 🔻 |         |            |          |                |            |   |
|-------------------------|---------------|-----------------------|------------------------|-----------------------|----------|---------|------------|----------|----------------|------------|---|
| Primary                 | Alternative 1 |                       |                        |                       |          |         |            |          |                |            |   |
| All Content             |               |                       |                        |                       |          |         |            |          |                | =          | ≽ |
| Name †                  |               |                       |                        |                       | Price    |         |            | Quantity | Extended Price | Total Cost |   |
|                         |               |                       |                        | Shipping Cost:        |          | BHD     |            |          |                |            | - |
|                         |               |                       |                        | Tax:                  |          | BHD     |            |          |                |            |   |
|                         |               |                       |                        | Tax Description:      |          |         |            |          |                |            |   |
|                         |               |                       |                        | Lead Time:            | *        |         |            |          |                |            |   |
|                         |               |                       |                        | Additional Lead Time: |          |         |            |          |                |            | 1 |
|                         |               |                       |                        | Manufacturer Name:    |          |         |            |          |                |            |   |
|                         |               | (*) indicates a requi | red field              |                       |          |         |            |          |                |            | * |
| Pricing 🔻<br>Excel Impo | Syn           | c Primary Bid         | Submit Entire Response | Update Totals         | Reload L | ast Bid | Save draft | Compose  | Message        |            |   |

## III. Participating in an Auction

The initial steps for participating in an auction, will be same as explained in the previous section (<u>Participating in Sourcing Event</u>), but for auctions, items view will be different, supplier can keep changing the value of the bid, as well as being able to view lead bid.

1. After selecting the items from "Select Lots" screen, the below screen will appear for the initial bid.

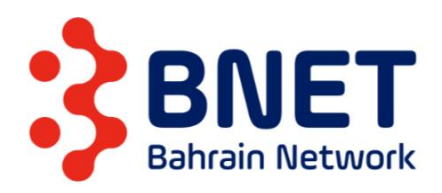

#### 🗈 Doc42538632 - Auction - UM

United Provide the Image of the Image of the

| All Content       |                       |    |      |  |             |     |          |                |            | ■   ≈   |
|-------------------|-----------------------|----|------|--|-------------|-----|----------|----------------|------------|---------|
|                   |                       |    |      |  | My Response |     |          |                |            | Leading |
| Name †            |                       |    | Rank |  | Price       |     | Quantity | Extended Price | Total Cost | Price   |
| 1 Introduction    | More +                |    |      |  |             |     |          |                |            |         |
| ▼ 2 Pricing Terms |                       |    |      |  |             |     |          |                |            |         |
| ▼ 2.1 ltem 1 ∨    | Less –                |    |      |  | *           | BHD | 70 each  |                |            |         |
|                   | Shipping Cost:        |    | BHD  |  |             |     |          |                |            |         |
|                   | Lead Time:            | *[ |      |  |             |     |          |                |            |         |
|                   | Additional Lead Time: |    |      |  |             |     |          |                |            |         |
| 2.1.1 Item 2 🗸    | Less –                |    |      |  | *           | BHD | 100 each |                |            |         |
|                   | Shipping Cost:        |    | BHD  |  |             |     |          |                |            |         |
|                   | Lead Time:            | *[ |      |  |             |     |          |                |            |         |
|                   | Additional Lead Time: |    |      |  |             |     |          |                |            |         |

2. Fill all the mandatory fields, then click on the button below.

Submit Entire Response

#### 3. The roght column from the event will show the "Leading bid"

| All Content                             |               |      |                 |         |             |                |                        |              |
|-----------------------------------------|---------------|------|-----------------|---------|-------------|----------------|------------------------|--------------|
|                                         |               |      |                 | 1       | ly Response |                |                        | Leading      |
| Name †                                  |               | Rank | Price           |         | Quantity    | Extended Price | Total Cost             | Price        |
| 1 Introduction                          | More +        |      |                 |         |             |                |                        |              |
| 2 Pricing Terms                         |               |      |                 |         |             | 350,000.00 BHD |                        |              |
| ▼ 2.1 Item 1 ∨                          | More +        | 1    | 5,000.00        | BHD 👗   | 70 each     | 350,000.00 BHD |                        | 5,000.00 BHD |
| 2.1.1 ltem 2 🗸                          | More +        | 1    | 3,000.00        | BHD 👗   | 100 each    | 300,000.00 BHD |                        | 3,000.00 BHD |
| Decrement Price v for selected items by | % V Apply     |      |                 |         |             | (*) indi       | cates a required field |              |
| Submit Entire Response Take Lead 🔻      | Update Totals |      | Reload Last Bid | Save dr | aft Comp    | ose Message    | Excel Import           |              |

- 4. This icon  $(\stackrel{\leftarrow}{=})$  will indicate if supplier's current price is the leading price.
- 6. Prices can be changed as long as the auction time is still running.

### IV. Contacting BNet team.

7. Access the event.

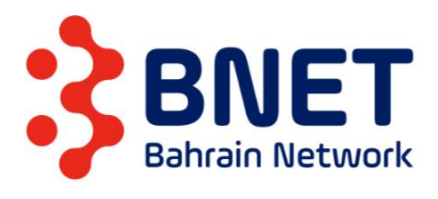

8. At the bottom of screen click on "Compose Message" button.

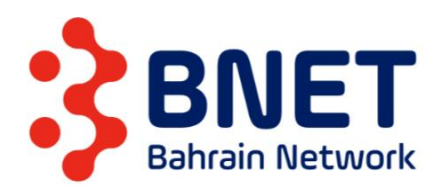

| 🖻 Doc42340130                                                                                              | 0 - RFP - UM                                                                                                    |       | Time remain 00:09:3                |
|----------------------------------------------------------------------------------------------------|----------------------------------------------------------------------------------------------------|-------|------------------------------------|
|                                                                                                    | Create Alternative 💌                                                                                                    |       |                                    |
| Primary Alternat                                                                                           | tive 1                                                                                                    |       |                                    |
| All Content                                                                                                |                                                                                                    |       | Π                                  |
| Name †                                                                                                    |                                                                                                    | Price | Quantity Extended Price Total Cost |
| ▼ 1 PART 1 - INSTRUC                                                                                       | CTIONS TO PROPOSERS AND PROPOSAL CONDITIONS                                                                                                    |       |                                    |
| 1.1 Definitions & A                                                                                        | Abbreviations                                                                                                    |       |                                    |
| 1.1 <b>Definitions &amp; A</b><br>For the purposes of the otherwise noted, app                             | Abbreviations this Request for Proposal (RFP) and any subsequent contract the following definitions & abbreviations, unless Jy,                                                                                                    |       |                                    |
| 1.1 Definitions & A<br>For the purposes of the otherwise noted, app<br>Bnet                                | Abbreviations           this Request for Proposal (RFP) and any subsequent contract the following definitions & abbreviations, unless oly.           Means BNET B.S.C. (c), a company incorporated in the Kingdom of Bahrain with commercial registration number 99973-1                                                                                                    |       |                                    |
| 1.1 Definitions & A<br>For the purposes of the otherwise noted, app<br>Bnet<br>Contract                    | Abbreviations           this Request for Proposal (RFP) and any subsequent contract the following definitions & abbreviations, unless<br>by.           Means BNET B.S.C. (c), a company incorporated in the Kingdom of Bahrain with<br>commercial registration number 99973-1           Means any contract that results from this Request for Proposal                                                                                                    |       |                                    |
| 1.1 Definitions & A<br>For the purposes of the otherwise noted, app<br>Bnet<br>Contract<br>Contract        | #bbreviations           this Request for Proposal (RFP) and any subsequent contract the following definitions & abbreviations, unless<br>by.           Means BNET B.S.C. (c), a company incorporated in the Kingdom of Bahrain with<br>commercial registration number 99973-1.           Means any contract that results from this Request for Proposal<br>Means the entity that froms a contract with Bnet for provision of the requirement.                                                                                                    |       |                                    |
| 1.1 Definitions & A For the purposes of ti otherwise noted, app Bnet Contract Contract Contractor Proposal | Hbbreviations           this Request for Proposal (RFP) and any subsequent contract the following definitions & abbreviations, unless oly.           Means BNET B.S.C. (c), a company incorporated in the Kingdom of Bahrain with commercial registration number 99973-1           Means any contract that results from this Request for Proposal           Means the entity that forms a Contract with Bae for provision of the requirement.           Means the entity that forms a Contract with Bae for provision                                                                                                    |       |                                    |
| 1.1 Definitions & A For the purposes of t otherwise noted, app Bnet Contract Contract Proposal Proposer    | Abbreviations           this Request for Proposal (RFP) and any subsequent contract the following definitions & abbreviations, unless ply.           Means BNET B.S.C. (c), a company incorporated in the Kingdom of Bahrain with commercial registration number 99973-1           Means any contract that results from this Request for Proposal           Means the entity that forms a Contract with Bnet for provision of the requirement.           Means a written offer submitted in response to this Request for Proposal           Means a writty that submits, or is invited to submit, a Proposal In response to this |       |                                    |

9. Add Subject, message body and attachement if required, then click on "Send".

| Compose New Messag | e                                              |
|--------------------|------------------------------------------------|
| From:              | Testing Supplier 16 Mar (Test Supplier 16 Mar) |
| To:                | Project Team                                   |
| Subject:           | Doc42340130 - RFP - UM                         |
| Attachments:       | Attach a file                                  |
| B I U  Ξ  Ξ −siz   | 2e — 💌 — font — 💌 🗛 💁 🤗                        |
|                    |                                                |
|                    |                                                |
|                    |                                                |
|                    |                                                |
|                    |                                                |
|                    |                                                |
|                    |                                                |
|                    |                                                |
|                    |                                                |
|                    |                                                |

10. All messages can be accessed by clicking on "Event Messages" tab, from the left panel of

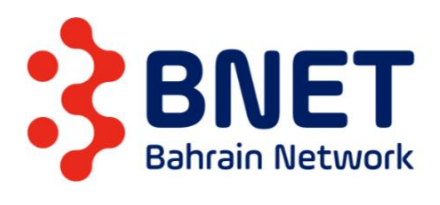

the event.

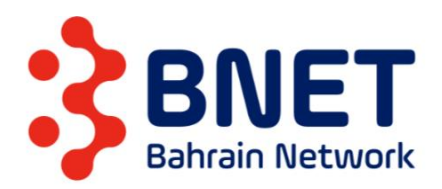

| Ariba Sourcir                      | ng                                                             |                                                                                                    |
|------------------------------------|----------------------------------------------------------------|----------------------------------------------------------------------------------------------------|
| io back to BNET B.S.C Dashboa      | rd                                                             |                                                                                                    |
| Console                            | 🖻 Doc423401                                                    | 30 - RFP - UM                                                                                                    |
| Event Messages<br>Response History |                                                                | Create Alternative 🔻                                                                                                    |
| <ul> <li>Checklist</li> </ul>      | Primary Alter                                                  | mative 1                                                                                                    |
| 1. Review Event Details            |                                                                |                                                                                                    |
| 2. Review and Accept               | All Content                                                    |                                                                                                    |
| Prerequisites                      | Name †                                                         |                                                                                                    |
| 3. Select Lots                     | ▼ 1 PART 1 - INSTR                                             | UCTIONS TO PROPOSERS AND PROPOSAL CONDITIONS                                                                                                  |
| 4. Submit Response                 | 1.1 <b>Definitions</b><br>For the purposes<br>otherwise noted, | & Abbreviations<br>of this Request for Proposal (RFP) and any subsequent contract the following definitions & abbreviations, unless<br>apply. |
| <ul> <li>Event Contents</li> </ul> | Bnet                                                           | Means BNET B.S.C. (c), a company incorporated in the Kingdom of Bahrain with<br>commercial registration number 99973-1                        |
| All Content                        | Contract                                                       | Means any contract that results from this Request for Proposal                                                                                |
|                                    | Contractor                                                     | Means the entity that forms a Contract with Bnet for provision of the requirement.                                                            |
| PART 1 -                           | Proposal                                                       | Means a written offer submitted in response to this Request for Proposal                                                                      |

### 11. All message will be displayed as below.

| Ariba Sourcing                  | <br>Company Settings <del>v</del> |
|---------------------------------|-----------------------------------|
| Go back to BNET B.S.C Dashboard |                                   |
| Event Messages - RFP - UM       |                                   |

| Messa      | ges        |                |                     |                         |                      |                           |                                                                  |
|------------|------------|----------------|---------------------|-------------------------|----------------------|---------------------------|------------------------------------------------------------------|
|            | Id         | Reply Sent     | Sent Date ↓         | From                    | Contact Name         | То                        | Subject                                                          |
| $\bigcirc$ | MSG9042831 | No             | 06/29/2021 05:38 PM | Testing Supplier 16 Mar | Test Supplier 16 Mar | Hedaia Neiroukh           | Doc42340130 - RFP - UM                                           |
| $\bigcirc$ | MSG9020820 | No             | 06/29/2021 05:32 PM | BNET B.S.C              | Hedaia Neiroukh      | Test Supplier 16 Mar      | Event RFP - UM has been reopened.                                |
| $\bigcirc$ | MSG9020819 | No             | 06/29/2021 05:31 PM | BNET B.S.C              | Hedaia Neiroukh      | Test Supplier 16 Mar      | Event RFP - UM is no longer accepting responses.                 |
| $\bigcirc$ | MSG9042829 | Not Applicable | 06/29/2021 05:23 PM | Testing Supplier 16 Mar | Test Supplier 16 Mar | Hedaia Neiroukh           | Response (ID=ID21336504) in event RFP - UM has been submitted.   |
| $\bigcirc$ | MSG9020817 | No             | 06/29/2021 05:11 PM | BNET B.S.C              | Hedaia Neiroukh      | Participants (0) Team (0) | Event RFP - UM has been reopened.                                |
| $\bigcirc$ | MSG9020813 | No             | 06/29/2021 04:39 PM | BNET B.S.C              | Hedaia Neiroukh      | Participants (0) Team (0) | Event RFP - UM is no longer accepting responses.                 |
| $\bigcirc$ | MSG9020812 | No             | 06/29/2021 04:39 PM | BNET B.S.C              | Hedaia Neiroukh      | Participants (0) Team (0) | Event RFP - UM is now accepting responses.                       |
| 0          | MSG9020811 | Not Applicable | 06/29/2021 04:38 PM | BNET B.S.C              | Hedaia Neiroukh      | Test Supplier 16 Mar      | BNET B.S.C has invited you to participate in an event: RFP - UM. |
|            | View       | Reply          | Compose Mes         | sage Downloa            | d all attachments    |                           |                                                                  |